ICT-40-2020 H2020-ICT-2018-20

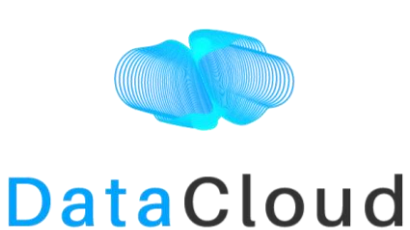

ENABLING THE BIG DATA PIPELINE LIFECYCLE ON THE COMPUTING CONTINUUM

# D4.3: APPLICATIONS AND APPLIANCES REPOSITORY V2

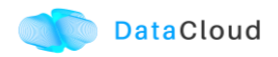

#### **Document Metadata**

| Work package        | WP4                                          |
|---------------------|----------------------------------------------|
| Date                | 24.10.2022                                   |
| Deliverable editor  | Dragi Kimovski (AAU)                         |
| Version             | 1.0                                          |
| Contributors        | Zahra Najafabadi (AAU), Narges Mehran (AAU)  |
| Reviewers           | Ioannis Plakas (UBI), Fernando Perales (JOT) |
| Keywords            | Docker Repository, Object-based repository   |
| Dissemination Level | Public                                       |

#### **Document Revision History**

| Version | Date       | Description of change                 | List of contributors   |
|---------|------------|---------------------------------------|------------------------|
| V0.1    | 10/01/2022 | Structure of the deliverable          | Dragi Kimovski (AAU)   |
| V0.2    | 22/02/2022 | Section 2                             | Narges Mehran (AAU)    |
| V0.3    | 20/03/2022 | Section 3                             | Narges Mehran (AAU)    |
| V0.4    | 20/04/2022 | Section 3                             | Zahra Najafabadi (AAU) |
| V0.5    | 28/05/2022 | Section 3, 4                          | Zahra Najafabadi (AAU) |
| V0.6    | 20/08/2022 | Section 2, 3                          | Zahra Najafabadi (AAU) |
| V0.7    | 30/09/2022 | Revision of the first completed draft | Dragi Kimovski (AAU)   |
| V0.8    | 15/10/2022 | Reviewers' comments addressed         | Zahra Najafabadi (AAU) |
| V1.0    | 24/10/2022 | Final formatting and layout           | Brian Elvesæter (SI)   |

#### **DataCloud Project Partners**

| SI  | SINTEF AS                     |
|-----|-------------------------------|
| URO | SAPIENZA UNIVERSITY OF ROME   |
| AAU | UNIVERSITY OF KLAGENFURT      |
| ктн | ROYAL INSTITUTE OF TECHNOLOGY |
| IEX | IEXEC BLOCKCHAIN TECH         |
| UBI | UBITECH                       |
| JOT | JOT INTERNET MEDIA            |
| MOG | MOG TECHNOLOGIES SA           |
| CER | CERAMICA CATALANO SRL         |

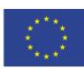

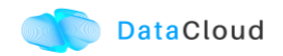

| TLE | TELLU IOT AS      |
|-----|-------------------|
| BOS | ROBERT BOSCH GMBH |

#### DISCLAIMER

This project has received funding from the European Union's Horizon 2020 research and innovation programme under grant agreement No 101016835.

This document reflects only the authors' views and the Commission is not responsible for any use that may be made of the information it contains.

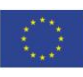

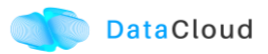

#### **EXECUTIVE SUMMARY**

Deliverable 4.3 explores currently available secure repository management systems for storing applications, models, and container templates for the pipelines developed in WP3 and provisioned on the Cloud resources. The deliverable provides information on the updates of the repository conducted in relation to the requirements of the DataCloud use-case partners. Therefore, in this deliverable, we provide information on the extension of the MinIO repository with support for storage, versioning, and management of Docker containers.

For the given purpose in this deliverable, we have:

- 1. Explored multiple approaches for the support of docker repositories.
- 2. Deployed a distributed storage repository at the University of Klagenfurt with support for docker containers.
- 3. Provided a detailed user manual for programmatic and interface-based access to the docker repository over the MinIO framework.

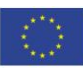

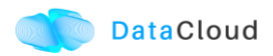

## TABLE OF CONTENTS

| 1 |                                                     | 9   |
|---|-----------------------------------------------------|-----|
| 2 | BACKGROUND AND RELATED WORK                         | .10 |
| 3 | DOWNLOAD AND INSTALATION OF DOCKER ENGINE FOR MINIO | .11 |
| 4 | MINIO STORAGE USAGE INFORMATION                     | .16 |
| 5 | CREATING DOCKER REGISTRY WITH MINIO                 | .18 |
| 6 | CONCLUSIONS                                         | .20 |

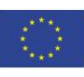

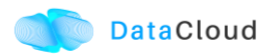

## LIST OF FIGURES

| Figure 1: MinIO Login Console                            | .13 |
|----------------------------------------------------------|-----|
| Figure 2: Storage drives available in the dashboard      | .14 |
| Figure 3: General status for the admin user              | .16 |
| Figure 4: Storage usage by the use-cases                 | .17 |
| Figure 5: Users accessing the distributed storage system | .17 |
| Figure 6: Docker image shared for the consortium         | .19 |

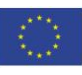

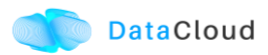

#### **LIST OF LISTINGS**

| Listing 1: The local installation procedure                                          | 11 |
|--------------------------------------------------------------------------------------|----|
| Listing 2: Command for setting up the execution mode                                 | 11 |
| Listing 3: Running the MinIO Docker container on a Docker engine                     | 12 |
| Listing 4: Logs of MinIO Docker execution                                            | 12 |
| Listing 5: Configuring access from a web interface                                   | 12 |
| Listing 6: Configuring a json file for user access policy at the MinIO repository    | 14 |
| Listing 7: Adding new policy to minio policy list                                    | 15 |
| Listing 8: Setting new policy to a minio user                                        | 15 |
| Listing 9: Configuring a yaml file for Docker registry at the MinIO repository       | 18 |
| Listing 10: Running Docker registry container with MinIO                             | 18 |
| Listing 11: Tagging and pushing a Docker image to the registry                       | 19 |
| Listing 12: Saving a Docker image as a tarball to be stored in the MinIO repository. | 19 |

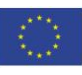

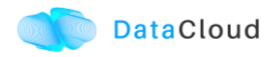

## **ABBREVIATIONS**

| MC   | MinIO Client |
|------|--------------|
| IVIC | Minio Client |

MQTT Message queuing telemetry transport

IoT Internet of things

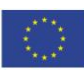

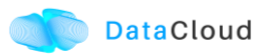

#### **1 INTRODUCTION**

Deliverable 4.3 provides a detailed description of the updated storage repository with support for Docker images. We have considered the requirements of the use-case application and extended the classical MinIO object storage repository with functionality for management, versioning and deployment of Docker images. Therefore, in this section we provide background information on the MinIO storage system and Docker containers.

MinIO is software-defined high-performance object storage released under GNU Affero General Public License v3.0. Besides, we selected MinIO as it is open source and relatively straightforward to deploy through a Docker swarm and Kubernetes.

MinIO splits and replicates the data into "chunks" or parts, which helps to protect the data against failures such as corruption, hardware failure, or intrusions by using "Erasure code". This tool's feature helps achieve a high level of redundancy, and it is possible to lose up to half (N/2) of the total storage devices and still recover the data.

More information about MinIO can be found in Deliverable D4.1.

Docker is a platform for developers to build, ship, and run distributed applications with the help of Docker Engine. The snapshot from a container's runtime is portable and can be stored in Docker Hub as a cloud-based registry and code repository. The majority of use-case applications in DataCloud rely on Docker containers for application delivery, and therefore, it is essential to allow transparent management of Docker images. The Docker approach provides multiple advantages over classical virtual machine based deliver, including:

- Faster application delivery Docker is appropriate in aiding the development lifecycle. While the developers are working in isolated operation teams inside a company, Docker technology allows them to develop containers consisting of separate (micro)services, integrate them, and deploy the whole workflow for their customers.
- Elastic deployment and scaling Highly portable workloads packaged in Docker containers are able to be executed consistently on physical Edge devices or the Cloud virtual machines.

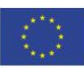

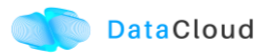

## 2 BACKGROUND AND RELATED WORK

MinIO supports three deployment strategies, single-node single-drive, single-node multi-drive, multi-node multi-drive.

- Single-node Single-drive (standalone): is suitable for a single MinIO server deployed on a volume of storage which is useful for evaluation and initial application development. This deployment provides a high level of reliability and fault tolerance. Standalone MinIO deployment provides a zero-parity for erasure coding, including the following dependent features:
  - a. Versioning
  - b. Object locking/ retention
- 2. Single-node Multi-drive (standalone multi-drive): supports a single MinIO server for several volumes of storage, providing high availability and redundancy. This deployment support erasure coding with the following dependent features:
  - a. Object versioning
  - b. Retention: write-once-read-many, object locking
- 3. Multi-node Multi-drive (distributed): supports several MinIO servers with multiple storage volumes.

In repository version two (v2), we extended the single-node single-drive deployment of the MinIO software suite to the single-node multiple-drive deployment, which increases the reliability and fault tolerance. Moreover, we applied the operations, administration, and development of MinIO deployments on Docker containers.

Previously, several projects utilized the MinIO storage software by the Docker containers in their tools. Poojara et al. [2] proposed a serverless data pipeline approach designed based on the Apache NiFi, MinIO, and MQTT services. Andersen et al. [3] designed a multi-national cluster based on the Kubernetes orchestration framework while utilizing a MinIO database for the images and videos processed by their surveillance management applications. Kennouche et al. [4] utilized MinIO to store the trained model on the storage system accessible through the Kubernetes cluster running on the OpenStack platform.

Therefore, the **Key Innovation Aspect** of the DataCloud repository in comparisons to the related solutions is the utilisation of object-based storage with support for Docker registry, specifically tailored for secure storage of Big Data pipelines.

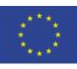

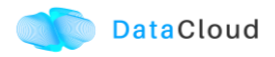

## 3 DOWNLOAD AND INSTALATION OF DOCKER ENGINE FOR MINIO

This section presents the different steps of extracting the MinIO software from the remote repository to our local machine.

Firstly, we followed the instructions provided in Docker documentation [5] to install the Docker engine on our Ubuntu 20.04 server.

After the successful installation of the engine, we provided the steps followed to extract, install and set up the management dashboard for the MinIO admin.

#### 3.1 INSTALATION OF THE MINIO CLIENT

To download the MinIO client executable on the local data center infrastructure we refer to the following command and related address:

• wget https://dl.min.io/client/mc/release/linux-amd64/mc

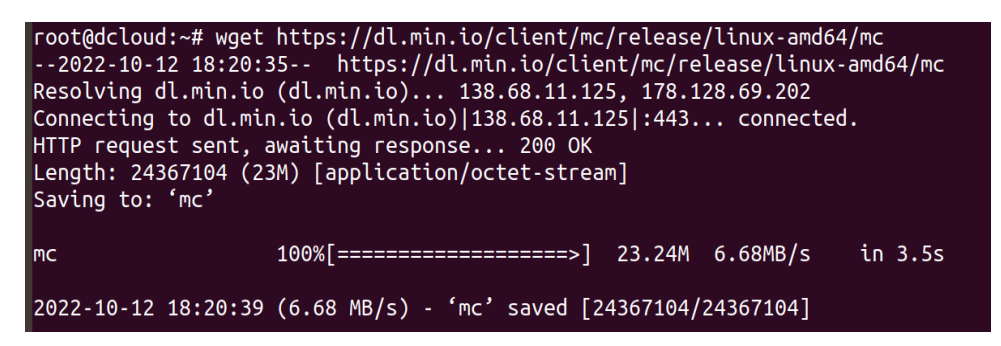

Listing 1: The local installation procedure

To set the execution mode of the MinIO client application, we ran the following command:

root@dcloud:~# sudo chmod +x mc

Listing 2: Command for setting up the execution mode

#### **3.2 INSTALLATION THROUGH DOCKER ENGINE**

We run the MinIO as a Docker container by setting the username, password, and port numbers. Before that, it is necessary to download the Docker image (quay.io/minio/minio) if it is not available in the repository:

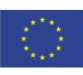

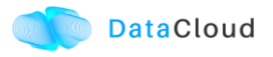

| root@dcloud:~# docker run \                                                     |
|---------------------------------------------------------------------------------|
| > -p 9000:9000 \                                                                |
| > -p 9090:9090 \                                                                |
| >name minio \                                                                   |
| > -v ~/minio/data:/data \                                                       |
| > -e "MINIO_ROOT_USER=ROOTNAME" \                                               |
| -e "MINIO_ROOT_PASSWORD=CHANGEME123" \                                          |
| > quay.io/minio/minio server /dataconsole-address ":9090"                       |
| Unable to find image 'quay.io/minio/minio:latest' locally                       |
| latest: Pulling from minio/minio                                                |
| d5d2e87c6892: Pull complete                                                     |
| 008dba906bf6: Pull complete                                                     |
| 7bd158fd3c9d: Pull complete                                                     |
| b00cf7d2db82: Pull complete                                                     |
| ebeb10be8512: Pull complete                                                     |
| ea71932a0514: Pull complete                                                     |
| f651d9b12782: Pull complete                                                     |
| Digest: sha256:dcacefdb75eb842a5df37cc7d38848f5024d9a3fd4bb74bdc574d6f758d32041 |
| Status: Downloaded newer image for guay.io/minio/minio:latest                   |

Listing 3: Running the MinIO Docker container on a Docker engine

Besides, these are the logs of the running MinIO Docker container (ID = fee32d531589):

| root@dcloud:# docker logs fee32d531589                                          |
|---------------------------------------------------------------------------------|
| Formatting 1st pool, 1 set(s), 1 drives per set.                                |
| MinIo Object storage server                                                     |
| Copyright: 2015-2022 MinIO, Inc.                                                |
| License: GNU AGPLv3 <http: agpl-3.0.html="" licenses="" www.gnu.org=""></http:> |
| Version: RELEASE.2022-09-25T15-44-53Z (gol.18.6 linux/amd64)                    |
| Status: 1 Online, 0 Offile.                                                     |

Listing 4: Logs of MinIO Docker execution

Then, we set the MinIO client to access the dashboard through the web browser:

root@dcloud:# sudo ./mc set myminio http://dcloud.itec.aau.at:9000 datacloud PASSWORD123

Listing 5: Configuring access from a web interface

Figure 1 shows the login page for admins and service users (the consortium). Afterward, it is possible to browse the dashboard of the application to manage the object storage service.

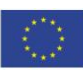

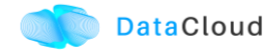

| MINIO<br>CONSOLE<br>Multicloud Object Storage                                                                     |   |
|----------------------------------------------------------------------------------------------------|---|
| Username  Password                                                                                                |   |
| Login                                                                                                    |   |
| <u>Use STS</u> →<br>Learn more about CONSOLE →                                                                    |   |
| 『 Documentation   ♀ Github   ♥ Support   由 Download     子 Latest Version: minio/minio:RELEASE.2022-09-25T15-44-53 | z |

Figure 1: MinIO Login Console

**Single-node multi-drive deployment:** as observed in Figure 2, we used the MinIO console for the administration of a single-node multi-drive storage, such as Identity and access management, metrics and log monitoring, or server configuration. The figure shows four storage drives, each with a capacity of 933GB. All these storage drives are managed by the admin team to be split among the consortium partners.

Moreover, it is possible to use the MinIO Client (mc) command line tool, providing a modern alternative to UNIX commands like **Is**, **cat**, **cp**, **mirror**, and **diff**. The **mc** command-line tool is built for compatibility with the AWS S3 API and is tested MinIO and AWS S3 for expected functionality and behaviour. **mc** has the following syntax:

#### • mc [GLOBALFLAGS] COMMAND

In addition, we can use the <u>mc admin info</u> command to test the connection to the newly added MinIO deployment:

• mc admin info myminio

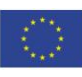

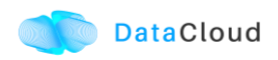

| $\leftarrow \ \rightarrow$ | C 🔒 dcloud.itec.aau.at:900 | 1/dashboard                                                                    |                          |                                  |                            | 04 < \$                     |
|----------------------------|----------------------------|--------------------------------------------------------------------------------|--------------------------|----------------------------------|----------------------------|-----------------------------|
| M Fwd:                     | Applicati 🔶 Google Schol   | ar 💿 History 🔯 Outlook Web                                                     | 🃦 AWS Manage 📗 campus.aa | au.at 🕎 ITEC Homepage 🛛 ARTICONF | -Fil 🧧 SJR-Journal S 🍠 Int | ernational 🧧 Archives   MJS |
| мін<br>СС                  | NSOLE (                    | General Status                                                                 |                          |                                  |                            |                             |
|                            |                            | ALL BUCKETS                                                                    | USAGE                    | TOTAL OBJECTS                    | SERVERS                    |                             |
|                            | Dashboard                  | 0                                                                              | 1                        | 22                               | 1                          |                             |
|                            | Buckets                    | 0                                                                              | 4 <sub>GB</sub>          | 32                               | Total                      |                             |
| 8                          | Users                      |                                                                                |                          |                                  |                            |                             |
|                            | Groups                     |                                                                                |                          |                                  |                            |                             |
| 81                         | Service Accounts           | SERVERS DRIVE                                                                  | ES                       |                                  |                            |                             |
|                            | IAM Policies               | Drives                                                                         |                          |                                  |                            |                             |
|                            | Settings                   |                                                                                |                          |                                  |                            |                             |
| λ                          | Notification Endpoint      | <ul> <li>/local1/minioData</li> <li>Capacity: 933 GiB Used: 2.2 Gib</li> </ul> | GiB Available: 931 GiB   |                                  |                            |                             |
| ۲                          | Tiers                      |                                                                                |                          |                                  |                            |                             |
| •                          | Logs                       | /local2/minioData                                                              |                          |                                  |                            |                             |
|                            | Watch                      | Capacity: 933 GiB Used: 2.2 C                                                  | GiB Available: 931 GiB   |                                  |                            |                             |
| 82                         | Trace                      |                                                                                |                          |                                  |                            |                             |
| 88                         | Heal                       | <ul> <li>/local3/minioData</li> <li>Capacity: 933 GiB Used: 2.2 0</li> </ul>   | GiB Available: 931 GiB   |                                  |                            |                             |
|                            | Diagnostic                 |                                                                                |                          |                                  |                            |                             |
| f                          | License                    | /local4/minioData                                                              |                          |                                  |                            |                             |
| e                          | Documentation              | Capacity: 933 GiB Used: 2.2 G                                                  | GiB Available: 931 GiB   |                                  |                            |                             |

Figure 2: Storage drives available in the dashboard.

*Minio access Policy:* manages users accessibility *to the* Minio object storage. We created two buckets for each partner, where each bucket compromises several directories. The first bucket is private and accessible only by the specific partner, while the second is shared with all partners. To this end, we created a policy for each bucket and specified its accessibility through the following steps:

• Write a policy in json file through the nano command line tool (nano newpolicy.json):

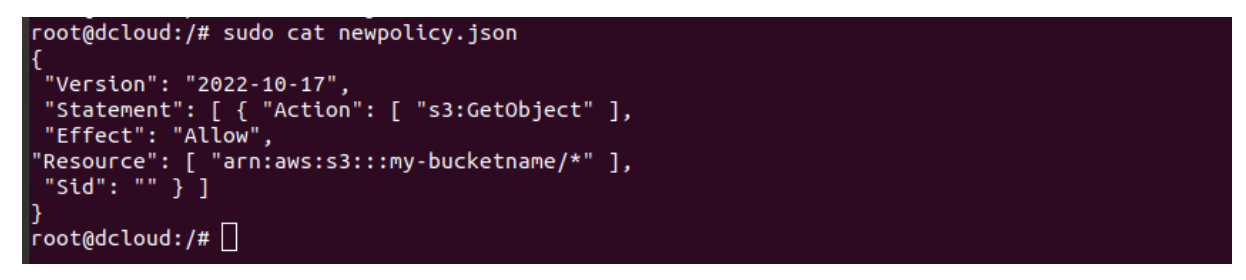

Listing 6: Configuring a json file for user access policy at the MinIO repository

The "Action" specify the user action, while "Resource" indicates the bucket and the area that the user can access. my-bucketname is the name of the bucket that the user can access if we put \* instead of the name of the particular bucket means that the user can access all the buckets in the Minio. Moreover, if we want to give the write and read right to the user, we can write \* in front of the action.

Notice: if we want to give access of several bucket to the user, we add name of several bucket

"arn:aws:s3:::my-bucketname1/\*",

```
"arn:aws:s3:::my-bucketname2/*"
```

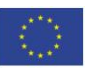

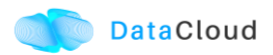

• Add the new policy to MinIO policy list through MinIO client (mc):

root@dcloud:/# ./mc admin policy add myminio newpolicy newpolicy.json

Listing 7: Adding new policy to minio policy list

• Attach the policy to the user through MinIO client:

root@dcloud:/# ./mc admin policy set minio newpolicy user=newuser

Listing 8: Setting new policy to a minio user

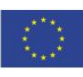

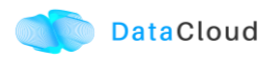

## 4 MINIO STORAGE USAGE INFORMATION

Figure 3 depicts that the administration dashboard provides a few monitoring metrics that can be observed, including the number of buckets created or the objects stored on the server machine:

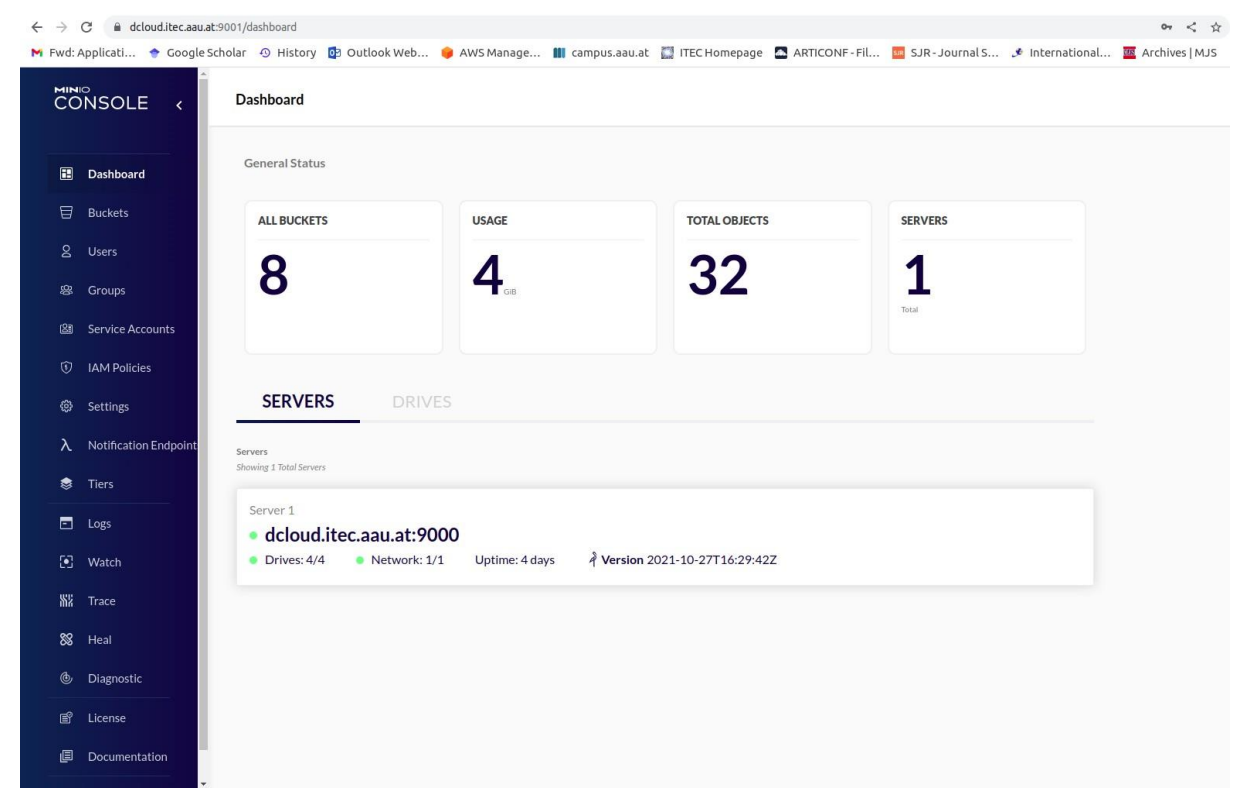

Figure 3: General status for the admin user

The administrator is able to monitor the amount of storage used by the data of each project partner, along with the last access time to the system. As this is a few terabytes of storage, currently, there is no overutilization of resources (as observed in Figure 4). However, the management team will devise a plan in the case of high accessibility and usage of the object storage system.

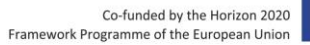

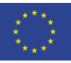

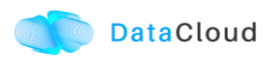

| Buckets                                             |         |           |                                 |  | Search Buckets: |
|-----------------------------------------------------|---------|-----------|---------------------------------|--|-----------------|
|                                                     |         |           | link beiner 🔄 🛛 ber bestenten 🖷 |  |                 |
|                                                     |         |           |                                 |  |                 |
| 🖯 datacloud                                         |         |           |                                 |  |                 |
| Created: 2022-04-20711:32:56+02:00                  | O USAGE | OBJECTS   | Browse -+                       |  |                 |
|                                                     | 3.3.    | 16        | Marage @                        |  |                 |
|                                                     |         |           |                                 |  |                 |
| -                                                   |         |           |                                 |  |                 |
| 10t                                                 |         |           |                                 |  |                 |
| Created: 2022-04-06T09:54:05+02:00                  | O USAGE | OBJECTS   | Browse +                        |  |                 |
|                                                     | 360     | 12        | Manage 🕼                        |  |                 |
|                                                     |         |           |                                 |  |                 |
|                                                     |         |           |                                 |  |                 |
| H mogbucket                                         |         |           |                                 |  |                 |
| Created: 2022-04-06109:54:36+02:00<br>Ô Access: R/W | O USAGE | @ OBJECTS | Browse -+                       |  |                 |
|                                                     | 683     | 2         | Manage Ø                        |  |                 |
|                                                     |         |           |                                 |  |                 |
| Remains                                             |         |           |                                 |  |                 |
| - newstest                                          |         |           |                                 |  |                 |
| Created: 2022-09-28723:09:582                       | O USAGE | @ OBJECTS | Browne -+                       |  |                 |
|                                                     | 0.      | 0         | Menipe @                        |  |                 |
| <b>⊟</b> sintef                                     |         |           |                                 |  |                 |
| Created: 2022-05-31711:59:15+02:00                  | O USAGE | OBJECTS   |                                 |  |                 |
| C Access: R/W                                       | 0       | 0         | Ercense -+                      |  |                 |
|                                                     | U,      | U         | Manago 🖨                        |  |                 |

Figure 4: Storage usage by the use-cases

Figure 5 shows that four partners currently set their credentials from the consortium and had access to their object storage management profiles.

| - > C      | 🖰 🔒 dcloud.itec.aau.at:900 | 1/users  | 🗖 Outlook Web | AWS Manage            | 🗰 campus aau at     | TI ITEC Homenage                            | ARTICONE - Fil                | 5 IR - JOU     | rnal S 🔹 International    | or Q <        |
|------------|----------------------------|----------|---------------|-----------------------|---------------------|---------------------------------------------|-------------------------------|----------------|---------------------------|---------------|
| Miz<br>CC  | NSOLE (                    | Users    |               | •                     |                     | End                                         |                               |                |                           |               |
|            | Dashboard                  | Q Search | h Users       |                       |                     |                                             |                               |                | Add To Group              | + Create User |
|            | Buckets                    | Select   | Access Key    |                       |                     |                                             |                               |                |                           | Options       |
| ø          | Users                      |          | TOL           |                       |                     |                                             |                               |                |                           | Î             |
| 8          | Groups                     |          | MOG           |                       |                     |                                             |                               |                |                           | Î             |
|            |                            |          | SINTEF        |                       |                     |                                             |                               |                |                           | Î.            |
| 8          | Service Accounts           |          | Tellu         |                       |                     |                                             |                               |                |                           | Î             |
|            | IAM Policies               |          |               |                       |                     |                                             |                               |                |                           |               |
| 0          | Settings                   |          |               |                       |                     |                                             |                               |                |                           |               |
| λ          | Notification Endpoints     |          |               |                       |                     |                                             |                               |                |                           |               |
| ۲          | Tiers                      |          |               |                       |                     |                                             |                               |                |                           |               |
|            | Logs                       |          |               |                       |                     |                                             |                               |                |                           |               |
|            | Watch                      |          |               |                       |                     |                                             |                               |                |                           |               |
| <b>%</b> 2 | Trace                      |          |               |                       |                     |                                             |                               |                |                           |               |
| 88         | Heal                       |          |               |                       |                     |                                             |                               |                |                           |               |
| 6          | Diagnostic                 |          | -             | Minlo                 |                     | - h (                                       | d                             | -+ I (         | und) Climbarund - U       |               |
| F          | License                    |          | Q í           | heir identity by spec | ifying both a valid | s key (username) and<br>access key (usernam | e) and the corresponding sect | nding secret l | key (password) of an exis | ting MinIO    |

Figure 5: Users accessing the distributed storage system

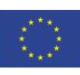

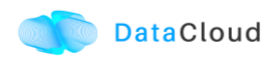

## 5 CREATING DOCKER REGISTRY WITH MINIO

To create a simple private Docker registry, there exists a Docker image named "registry:2<sup>1</sup>" [7]. Firstly, we created the file config.yml in the directory of /etc/docker/registry/ through the nano command line tool, and replaced the accesskey, secretkey, etc. with our setups.

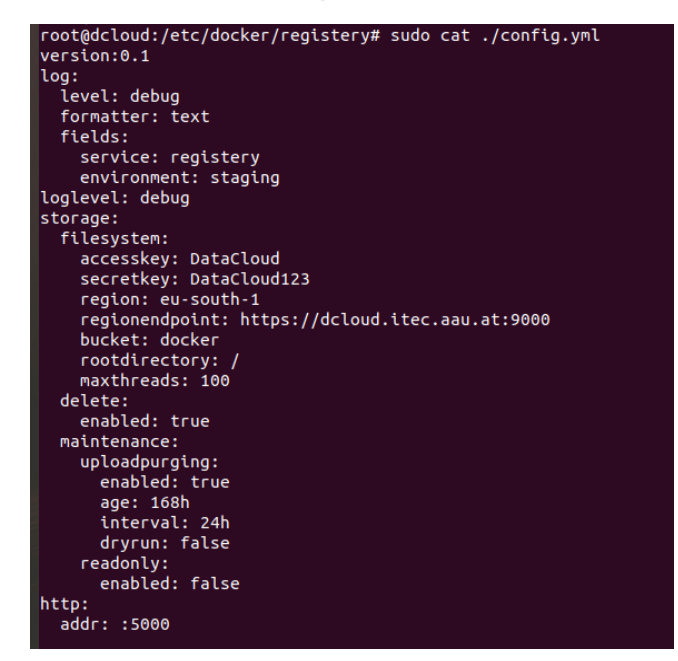

Listing 9: Configuring a yaml file for Docker registry at the MinIO repository

After tagging the Docker image to dcloud.itec.aau.at:5000, we ran the following command to set up the registry based on the rules in the config.yml file with MinIO [8]:

• docker run -d -p 5000:5000 -v /etc/docker/registry/config.yml:/etc/docker/registry/config.yml --name=registry registry:2

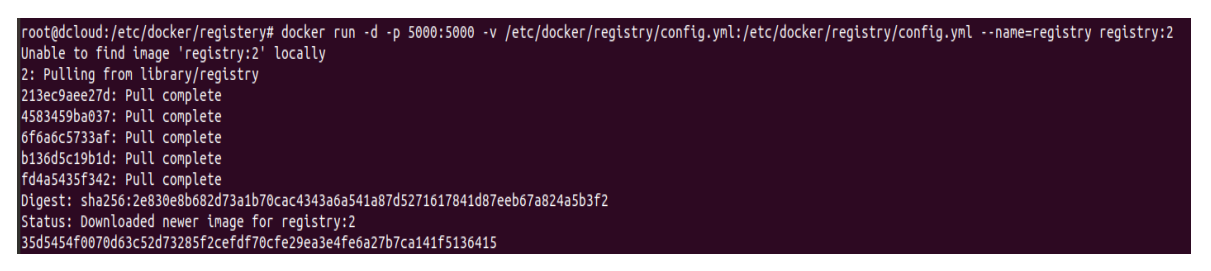

Listing 10: Running Docker registry container with MinIO

Thereafter, we pushed the Docker tagged image into the already-created registry through the following command:

<sup>1</sup><u>https://hub.docker.com/\_/registry</u>

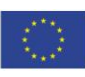

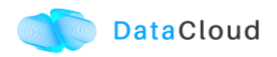

| root@dcloud:# docker tag alpine:3.10 dcloud.itec.aau.at:5000/alpine:3.10                        |
|-------------------------------------------------------------------------------------------------|
| root@dcloud:# root@dcloud:/# docker push dcloud.itec.aau.at:5000/alpine:3.10                    |
| The push refers to repository [local host:5000/alpine]                                          |
| 35d5454f0070: Pushed                                                                            |
| 3.10: digest: sha256:451eee8bedcb2f029756dc3e9d73bab0e7943c1ac55cff3a4861c52a0fdd3e98 size: 528 |

Listing 11: Tagging and pushing a Docker image to the registry

In addition, because a business case partner may need to provide one's software as a tarball file for the consortium, it is also possible to store every Docker image of a business case partner as the tarball, such as the 5.6MB Alpine Linux v3.10 file:

| root@dcloud:# @ | docker save  | alpine:3.1  | 0 > alpine.tar |
|-----------------|--------------|-------------|----------------|
| root@dcloud:# r | root@dcloud: | /# ls -sh a | alpine.tar     |
| 5,6M alpine.tar |              |             |                |

Listing 12: Saving a Docker image as a tarball to be stored in the MinIO repository

Afterward, Figure 6 shows that AAU has already uploaded the Docker image (alpine.tar) through the AAU console to the MinIO shared directory for DataCloud partners' access.

| Net de Appleadu. • Coogle Solute • • Hellow • Outlook Web • Avro Manage • (anguasaauat • TEC Homepage • ARTCONF-FIL. • Sub-Journals • International • Artower                                                                                                    | $\leftarrow \   \rightarrow$ | C 🔒 dcloud.itec.aau.at:9 | 001/buckets/datac | loud/browse/QUFVLw== | -            |                 |                      |                |               |                |                   |               |
|----------------------------------------------------------------------------------------------------|------------------------------|--------------------------|-------------------|----------------------|--------------|-----------------|----------------------|----------------|---------------|----------------|-------------------|---------------|
| Buckets > datacloud     Databoad     Databoad     Databoad     Databoad     Databoad     Groups     Groups     Service Accounts     Service Accounts                                                                                                    | M Fwd:                       | Applicati 🔶 Google Sch   | olar 🕙 History    | 🛂 Outlook Web        | 🏮 AWS Manage | 🛄 campus.aau.at | 🔛 ITEC Homepage      | ARTICONF - Fil | SJR-Journal S | 🍠 Internationa | l 🌆               | Archives   MJ |
| <ul> <li>Dashbard</li> <li>Buckas</li> <li>Users</li> <li>Groups</li> <li>Service Accounts</li> <li>Service Accounts</li> <li>Settings</li> <li>Notification Endpoints</li> <li>Tracs</li> <li>Logs</li> <li>Nath</li> <li>Tracs</li> <li>Heal</li> <li>Diagnostic</li> <li>Ters</li> <li>Logs</li> <li>Heal</li> <li>Diagnostic</li> <li>Diagnostic</li> <li>Logtut</li> </ul>                                                                                                    | M.<br>C                      | NSOLE <                  | Buckets           | > datacloud          |              |                 |                      |                |               |                |                   |               |
| Image: Section   Image: Section   Image                                                                                                    |                              | Dashboard                |                   | AU<br>acloud/AAU     |              |                 |                      |                |               | Ē              | <i>ک</i> <u>۱</u> | 0 C           |
| Subsrive   Service Accounts   Service Accounts   A Not Policies   Settings   Notification Endpoints   Trace   Nate   Nate   Nate   Indicas   Natification Endpoints   Nate   Indicas   Nate   Indicas   Indicas                                                                                                    | 8                            | Buckets                  | Q Searc           | h Objects            |              |                 |                      |                |               |                | Delete S          | elected       |
| Serve Accounts   Service Accounts   Image: Service Accounts   Image: Service Accounts <td>8</td> <td>Users</td> <td></td> <td></td> <td></td> <td></td> <td></td> <td></td> <td></td> <td></td> <td></td> <td></td>                                                                                                    | 8                            | Users                    |                   |                      |              |                 |                      |                |               |                |                   |               |
| Image: Service Accounts   Image: Service Accounts   Image: Image: Settings   Image: Terss   Image: Settings   Image: Settings <td< td=""><td>\$</td><td>Groups</td><td>Select</td><td>Name</td><td></td><td></td><td>Last Modified</td><td></td><td>Size</td><td>Options</td><td></td><td></td></td<>                                                                                                    | \$                           | Groups                   | Select            | Name                 |              |                 | Last Modified        |                | Size          | Options        |                   |               |
| Image: Service Accounts   Image: Data   Image: Data   Image:                                                                                                    |                              |                          |                   | 🖺 alpine.tar         |              |                 | Wed Oct 05 2022 10:4 | 45:05 GMT+0200 | 5.6 N         | ив 💿 🖻         | ⊎                 | Î             |
| <ul> <li>MAM Policies</li> <li>Settings</li> <li>Notification Endpoints</li> <li>Tiers</li> <li>Logs</li> <li>Watch</li> <li>Trace</li> <li>Heal</li> <li>Diagnostic</li> <li>License</li> <li>License</li> <li>Documentation</li> <li>Logout</li> </ul>                                                                                                    | 8                            | Service Accounts         |                   | 🖻 data               |              |                 | Mon May 16 2022 10:  | 30:39 GMT+0200 | 2.7 0         | GiB 💿 🖻        | ⊎                 | i i           |
| <ul> <li>Settings</li> <li>Notification Endpoints</li> <li>Tiers</li> <li>Logs</li> <li>Vatch</li> <li>Trace</li> <li>Heal</li> <li>Diagnostic</li> <li>License</li> <li>Documentation</li> <li>Logsut</li> </ul>                                                                                                    | Ō                            | IAM Policies             |                   |                      |              |                 |                      |                |               |                |                   |               |
| <ul> <li>Notification Endpoints</li> <li>Tires</li> <li>Logs</li> <li>Vatch</li> <li>Watch</li> <li>Trace</li> <li>Heal</li> <li>Diagnostic</li> <li>License</li> <li>Documentation</li> <li>Logout</li> </ul>                                                                                                    | ¢                            | Settings                 |                   |                      |              |                 |                      |                |               |                |                   |               |
| <ul> <li>Tiers</li> <li>Logs</li> <li>Watch</li> <li>Trace</li> <li>Heal</li> <li>Diagnostic</li> <li>License</li> <li>Documentation</li> <li>Logout</li> </ul>                                                                                                    | λ                            | Notification Endpoints   |                   |                      |              |                 |                      |                |               |                |                   |               |
| <ul> <li>Logs</li> <li>Watch</li> <li>Trace</li> <li>Heal</li> <li>Diagnostic</li> <li>License</li> <li>Documentation</li> <li>Logout</li> </ul>                                                                                                    | \$                           | Tiers                    |                   |                      |              |                 |                      |                |               |                |                   |               |
| <ul> <li>Watch</li> <li>Trace</li> <li>Heal</li> <li>Diagnostic</li> <li>License</li> <li>Documentation</li> <li>Logout</li> </ul>                                                                                                    | =                            | Logs                     |                   |                      |              |                 |                      |                |               |                |                   |               |
| NX Trace   NX Trace   NX Heal   Diagnostic   Icense   Documentation   E Logout                                                                                                    | •                            | Watch                    |                   |                      |              |                 |                      |                |               |                |                   |               |
| Image: Second second secon | <b>%</b> %                   | Trace                    |                   |                      |              |                 |                      |                |               |                |                   |               |
| <ul> <li>biagnostic</li> <li>cense</li> <li>Documentation</li> <li>Logout</li> </ul>                                                                                                    | 88                           | Heal                     |                   |                      |              |                 |                      |                |               |                |                   |               |
| Example 2 Example 2 License License Logout                                                                                                    | ٩                            | Diagnostic               |                   |                      |              |                 |                      |                |               |                |                   |               |
| Image: Book of the second second         | f                            | License                  |                   |                      |              |                 |                      |                |               |                |                   |               |
| E Logout                                                                                                    | ٩                            | Documentation            |                   |                      |              |                 |                      |                |               |                |                   |               |
|                                                                                                    | Đ                            | Logout                   |                   |                      |              |                 |                      |                |               |                |                   |               |

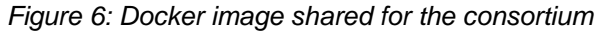

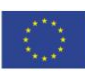

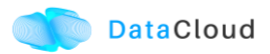

## 6 CONCLUSIONS

In this deliverable, we provided a detailed description on the extension of the functionalities of the available DataCloud distributed storage repository.

Based on the analysis we selected most appropriate repository management system that meets the requirements of DataCloud and extended it to support registration of Docker images. Thereafter, we selected proper storage hardware resources and integrated them as a standalone system in the Cloud data centre at the University of Klagenfurt, which allows transparent deployment of Docker images.

We provided external access to the storage system with possibility for both programmatic and UI-based access to all use case partners and presented usage statistics. Besides, we provide a user manual how to locally deploy MinIO with Docker image registry and how the stakeholders can properly use it.

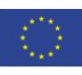

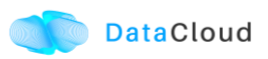

#### REFERENCES

- [1] Minio. Kubernetes Native, High-Performance Object Storage, <<u>https://min.io/</u>> (2022).
- [2] Poojara, S. R., Dehury, C. K., Jakovits, P., & Srirama, S. N. (2022). Serverless data pipeline approaches for IoT data in fog and cloud computing. Future Generation Computer Systems, 130, 91-105.
- [3] Andersen, Hallvard Munkås, et al. "NATO Federated Coalition Cloud with Kubernetes: A National Prototype Perspective." (2021).
- [4] Kennouche, Takai Eddine "Design of the localization & analytics as a service solution," PROJECT "LOCUS": localization and analytics on-demand embedded in the 5G ecosystem, for Ubiquitous vertical applications. 11/05/2021, Available at: <<u>https://www.locus-project.eu/wp-content/uploads/2021/05/Deliverables-officiallysubmitted\_D5.3\_D5.3\_11-5-21.pdf</u>>
- [5] How to install Docker engine. Available at: <<u>https://docs.docker.com/engine/install/ubuntu/#install-using-the-repository</u>>
- [6] Docker-based installation of MinIOs. Available at: <<u>https://docs.min.io/docs/minio-docker-quickstart-guide.html</u>>
- [7] Deploy a registry server for container content. Available at: <<u>https://docs.docker.com/registry/deploying/</u>>
- [8] Using Minio with Docker Registry. Available at: <<u>https://bweston.me/docker-registry-using-minio-the-ultimate-5675a53abcd0</u>>

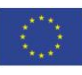